# **Scholarship Application Documentation Process**

This years scholarship application will be open March 1-April 15.

# To ensure a smooth application process, please follow the steps outlined below:

If you are currently a Centralia College Student please skip to Step 1.

- Remember, scholarships are not awarded on a first-come, first-served basis.
- To qualify for scholarships, you must first complete the admission process. Submit an admission form online now (<u>here</u> or <u>SBCTC - OAA - Register</u>)
- Once your admission form is processed, you will receive a Centralia College Portal Activation email from OKTA. It may take up to 72 hours (about 3 days) to receive the OKTA activation email.

# Please keep an eye on your inbox for this important communication.

# **OKTA Account Activation:**

- Once you receive the email from Centralia College, you will be asked to sign into OKTA, our secure authentication system. It may take up to 72 hours (about 3 days) to receive the OKTA activation email. Please be patient.
- If you do not receive the OKTA activation link within 72 hours (about 3 days) and it is not in your junk/spam folder, contact the IT HelpDesk at <u>helpdesk@centralia.edu</u>.

| CENTTELLE                                                                                                    |                           |
|----------------------------------------------------------------------------------------------------|---------------------------|
| Centralia College - Welcome to Okta!                                                                                                    |                           |
| Hi poz-ski,                                                                                                    |                           |
| Your organization is using Okta to manage your web applications. This means yo<br>conveniently access all the applications you normally use, through a single, seen<br>page. Watch this short video to learn more: https://www.okta.com/intro-to-ok | ou can<br>ure home<br>ta/ |
| Your system administrator has created an Okta user account for you.<br>Click the following link to activate your Okta account:                                                                                                    |                           |
| Activate Okta Account<br>This link expires in 7 days.                                                                                                    |                           |
| Your username is <u>reruebleforms@student.centralia.edu</u><br>Your organization's sign-in page is https://centralia.okta.com                                                                                                    |                           |
| If you experience difficulties accessing your account, you can send a help reque<br>your system administrator using the link: https://centralia.okta.com/help/login                                                                                 | st to                     |
|                                                                                                    |                           |

# This is what the OKTA email will look like:

# **Troubleshooting:**

If you have successfully activated your OKTA account and can log into your student email ending with "@student.centralia.edu," but encounter difficulties accessing the scholarship application, please reach out to the Foundation Office at 360-623-8942 for further assistance

## **Scholarship Application:**

• After activating your OKTA account, you can proceed to complete the scholarship application

1 Navigate to https://centralia.academicworks.com/applications

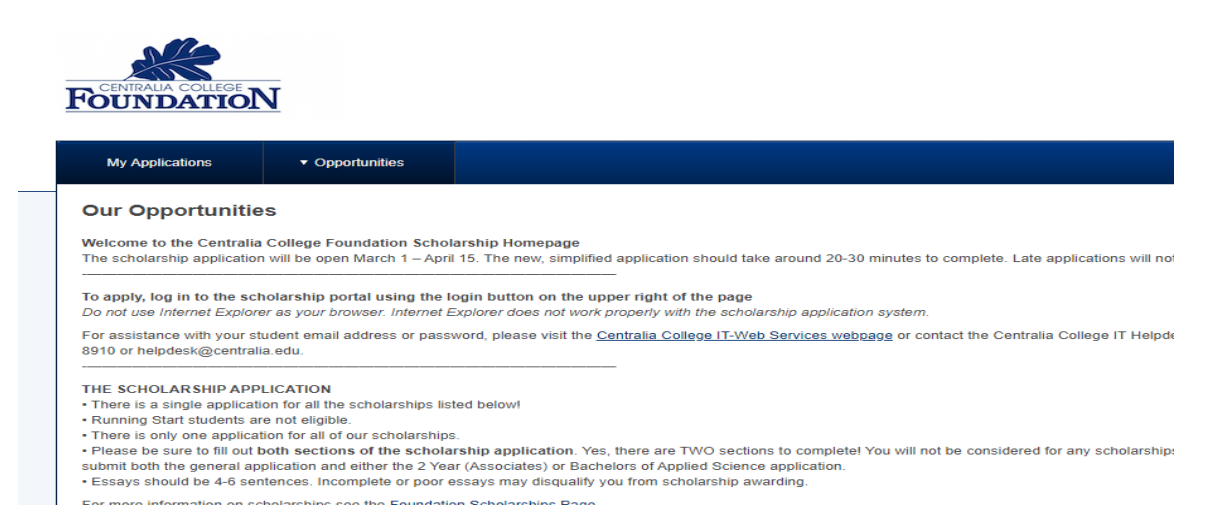

### 2 Locate the sign-in button at the top of the page. It's highlighted in blue. Click on it.

#### Sign In X FOUNDATION Our Opportunities Welcome to the Centralia College Foundation Scholarship Homepage The scholarship application will be open March 1 – April 15. The new, simplified applic To apply, log in to the scholarship portal using the login butten on the upper right of the page Do not use internet Explore no your browsen: internet Explorer does not users properly with the achiel Por assistance with your fudent ends address or passwerd, please wort the <u>Centralia College IT-WP</u> B910 or helpdesk@centralia.edu. Init of information in the second second sec Award Name Actions Mildred Proffitt Estate The estate of Mildred Proffit, a long-time Lewis Co Ended Varies nty resident.... Valley View Health Center Scholarship The Valley View Health Center Scholarship was cr Ended Varian Ended Adelaid Dagasso Memorial Endowed Scholarship The Adelaid Dagasse Memorial Endowed Scholarship was establis Varies

#### Tip! You will be redirected to the sign-in page.

3. Once again, click on the sign-in button.

| FoundatioN |                                                                                                    |
|------------|----------------------------------------------------------------------------------------------------|
|            | Opportunities                                                                                                    |
|            | Applicating and Administration         Behaviorate and Homolexan           Webcommel         Figure area fragilitation for Administration, statuse attract homolexan           Provide area fragilitation         Second and an area of the second attract and attract of the second attract and attract of the second attract attract a |
| •          | © 2024 Backbard, Inc. All rights reserved.<br>Centratus Colleve                                                                                                    |

4. Click the "Username" field. Enter your student email address in the format First.lastName@student.centralia.edu, then click on the "Next" button.

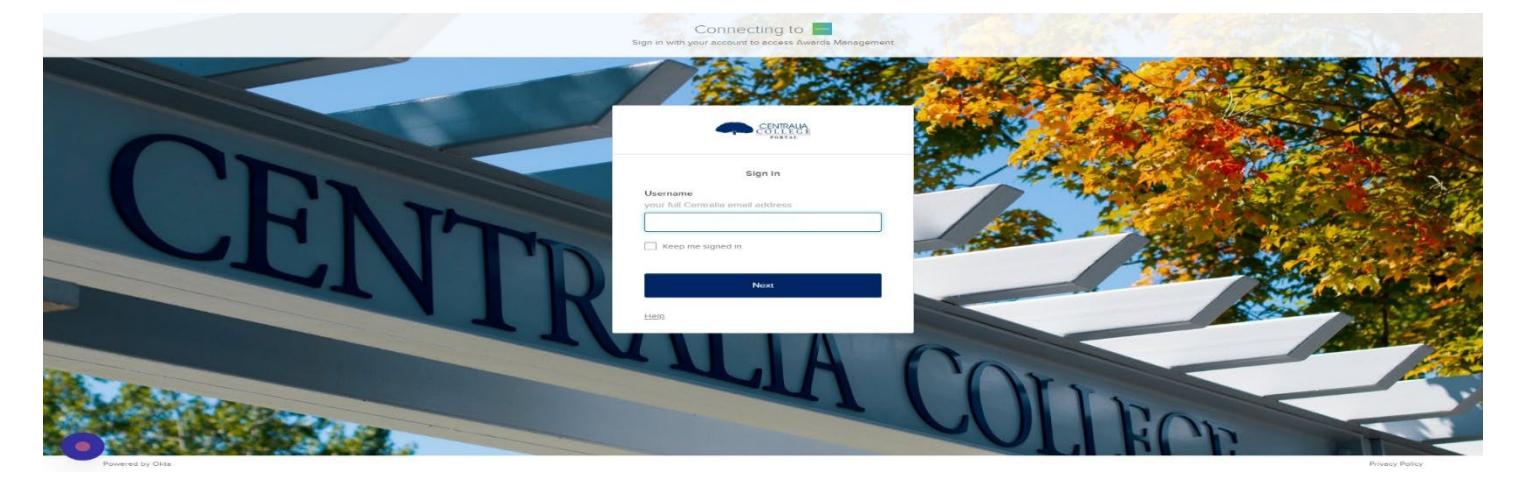

5. Click the "Password" field. Enter the password that you have previously established for your student account.

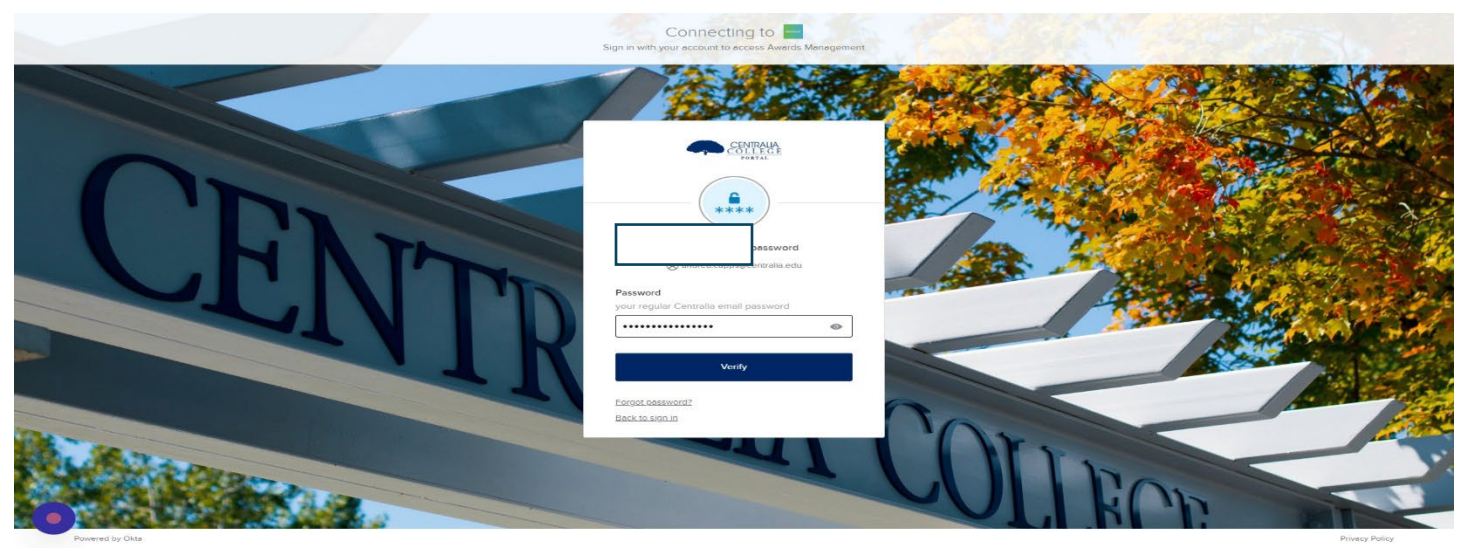

6. You will be prompted to verify your identity using your phone number. Choose either phone call or text message, depending on your preference and the information you've previously set up.

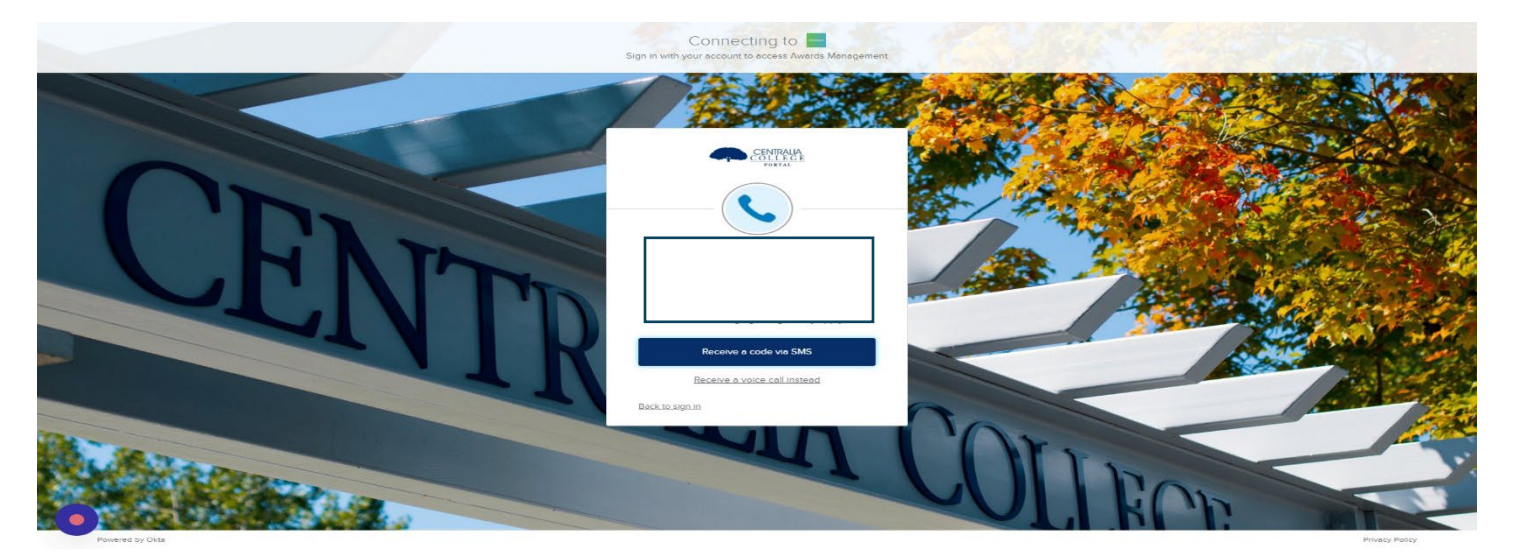

7. Enter the verification code sent to your device and click on the "Verify" button.

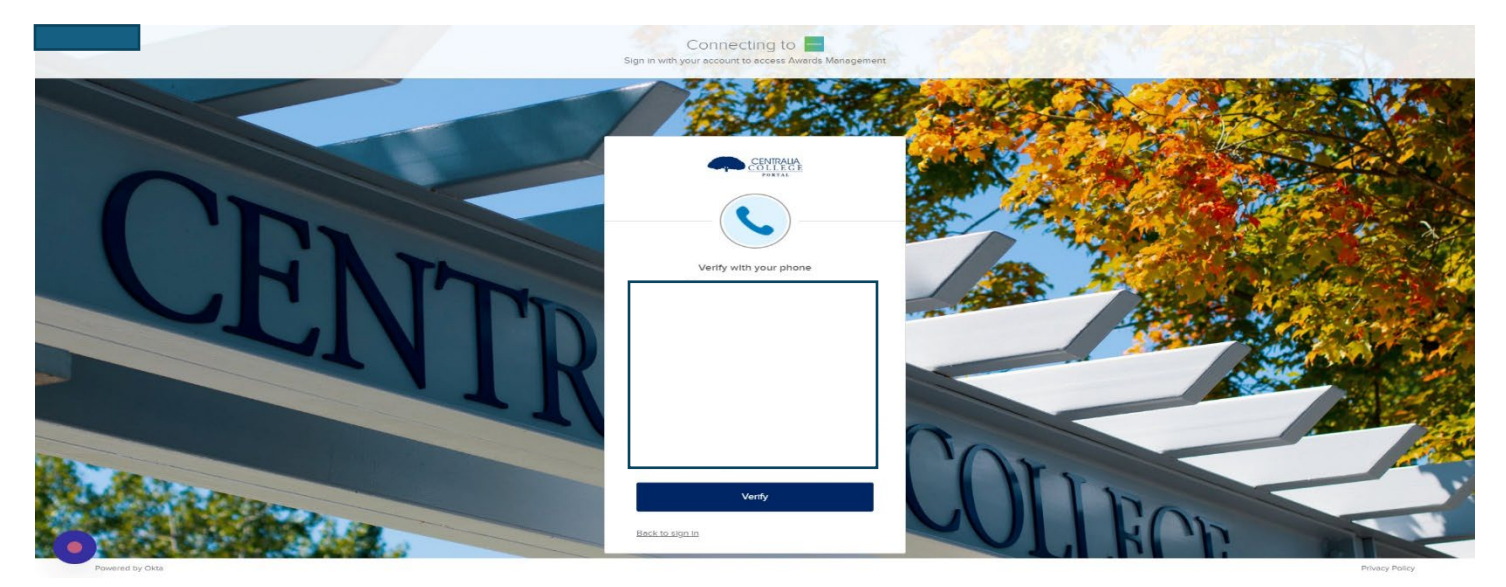

If everything is correct you will then be redirected back to [https://centralia.academicworks.com/applications]

8. Then Select the "General Application" to begin the scholarship application process.

| ROUT<br>My A | Applications  • Opportunities                                                                            | <ul> <li>Andrea Cappe</li> </ul>       |  |
|--------------|----------------------------------------------------------------------------------------------------|----------------------------------------|--|
| Stat         | General Application                                                                                      | s Submitted 2 of 2                     |  |
| Gen          | General Applications         Submitted           dine         04/15/2024           Update         Update |                                        |  |
| •            | © 2024 Bleotbaud, Ir<br><u>Centr</u>                                                                     | c. Al rights reserved.<br>Illa Collega |  |

- 9. Fill out the form to the best of your ability.
- 10. Click this button.

|  | A. Mant Date (Month/Wee)<br>2242024<br>Ecample: April 2017 or 64/17                                                                                                    |  |
|--|----------------------------------------------------------------------------------------------------|--|
|  | 5 Ead Dataddonth/Year)                                                                                                    |  |
|  | ABLANNUMAANDAWAK                                                                                                    |  |
|  | A determinant of the foreigned as the foreigned as the foreigned a |  |
|  | Plant drive a real formulaed like MMMDDYYYYY                                                                                                    |  |